#### Федеральный Интернет-экзамен в сфере профессионального образования

## Инструкция «Как пользоваться системой»

для преподавателей образовательных организаций

@ НИИ мониторинга качества образования, 2008-2014

## Список сокращений

ФЭПО — Федеральный Интернет-экзамен в сфере профессионального образования

- ОО образовательная организация
- ЛК личный кабинет
- ПИМ педагогические измерительные материалы
- ООП основная образовательная программа
- НП направление подготовки

## ШАГ 1. ВХОД В ЛИЧНЫЙ КАБИНЕТ

Для входа в ЛК преподавателю необходимо:

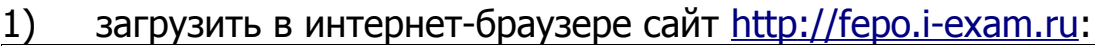

|    | 1 Диагностика Тренажеры ФЭПО Олимпиады ФИЭБ                                                                                                    | Пройти тестирование Личный кабинет Тест-конструктор                                                                                                    |
|----|----------------------------------------------------------------------------------------------------|----------------------------------------------------------------------------------------------------|
|    | ФЭПО соответствие требованиям ФГОС и ГО                                                                                                    | C-II<br>С-II<br>С |
|    | 373<br>Фүнкции Преимущества Участники                                                                                                    |                                                                                                    |
| <  |                                                                                                    | Результаты ФЭПО учитываются при процедуре<br>профессионально-общественной аккредитации<br>(Решение Национального аккредитационного совета<br>от 30.09.2013 г.)<br>Подробнее                                                                                                    |
|    |                                                                                                    | 0 • 0                                                                                                    |
|    | Новости                                                                                                    |                                                                                                    |
|    | <ul> <li>&gt; 2014-09-30</li> <li>&gt; 2014-09-24</li> <li>Уважаемые организаторы</li> <li><u>тестирования и преподаватели!</u></li> <li>D1 октября 2014 года старт<br/>двадцатый этап проекта<br/>подхода ФЭПО организатору</li> <li>«Федеральный Интернет-эг<br/>сфере</li> </ul> | <ul> <li>&gt; 2014-09-24</li> <li>&gt; 2014-09-24</li> <li>Участие в международном проекте</li> <li>Уважаемые коллеги!</li> <li>Уважаемые коллеги!</li> <li>ИИИ мониторинга качества</li> <li>На нашем портале i-exam.ru</li> <li>образования совместно с</li> <li>появился новый раздел «Карта</li> <li>участников», в котором размещен</li> <li>университетом</li> </ul>                                                                                                    |
| 2) | нажать кнопку Личный к                                                                                                    | абинет ;                                                                                                    |
| 3) | <ol> <li>ввести логин и пароль от ЛК, сгенерированные организатором<br/>Интернет-экзамена в ОО:</li> </ol>                                                                                                    |                                                                                                    |
|    | Личны                                                                                                    | й кабинет                                                                                                    |
|    | Логин                                                                                                    |                                                                                                    |
|    | Пароль                                                                                                    |                                                                                                    |
|    | Забыли лог                                                                                                    | Войти<br>ин/пароль?                                                                                                    |
| 4) | установить переключател                                                                                                    | ы छ ФЭПО ;                                                                                                    |

**Примечание.** Логины и пароли создаются индивидуально для каждого преподавателя ОО, участвующего в проекте.

Войти

5)

нажать кнопку

#### ЛК преподавателя имеет вид:

| павная План тестирования | Рейтинг-листы Монитор тестирования Анкета |            |
|--------------------------|-------------------------------------------|------------|
|                          |                                           |            |
| Ильина М.А.              |                                           |            |
| Контактное лицо:         | Кропотова Екатерина Александровна         | Разделы ЛК |
| Должность:               | начальник УМУ                             |            |
| Телефон:                 | (832) 425-46-78                           |            |
| Факс:                    | (832) 425-46-79                           |            |
| Em ail:                  | nii mko@amail.com                         |            |

#### ШАГ 2. ЗАПОЛНЕНИЕ ПЛАНА ТЕСТИРОВАНИЯ

Для проведения Интернет-экзамена в рамках компетентностного подхода необходимо зайти в раздел «План тестирования».

В целях предупреждения ошибок при заполнении плана тестирования преподавателями в рамках компетентностного подхода ФЭПО организатор тестирования получает возможность управлять всеми созданными позициями плана тестирования преподавателей.

По умолчанию режим управления планами тестирования **выключен**, но организатор имеет возможность изменять состояние режима в любое время и неограниченное количество раз.

Если организатор тестирования включил режим управления планом тестирования, система предупреждает об этом сообщением:

| План тестирования (компетентностный подход)                                                                                                    |   |
|----------------------------------------------------------------------------------------------------|---|
| План тестирования не заполнен.                                                                                                    | × |
| * План тестирования находится в режиме управления организатором.                                                                                                    | × |
| Статус <b>"Ожидание"</b> устанавливается сразу после заполнения плана тестирования и сохраняется до момента утверждения/отклонения<br>данной позиции. Логины/пароли для студентов будут сгенерированы автоматически после утверждения плана. |   |
| Статус <b>"Утверждено"</b> означает, что организатор тестирования утвердил позицию и логины/пароли доступны для проведения<br>тестирования.                                                                                                  |   |
| Статус <b>"Отклонено"</b> означает, что организатор обнаружил ошибку или несоответствие в плане тестирования. При этом имеется<br>возможность откорректировать или удалить данную позицию.                                                   |   |
|                                                                                                    |   |

Заполнить план тестирования студентов необходимо, выбрав один из вариантов, описанных ниже.

#### ВАРИАНТ 1

(применим, если создана централизованная база ЛК студентов)

#### 1) ввести с клавиатуры номер студенческой группы:

Студенческая группа

ПC-12

#### определить форму подачи контингента тестируемых «из базы ФИО студентов, заполненной ответственным лицом ОО»:

Форма подачи контингента © из базы ФИО студентов, заполненной ответственным лицом ОУ С списком С числом

#### выбрать из списка факультет, специальность (НП), год зачисления студентов, группу:

| Факультет                                 | Психологии ПС (ПП)     | • |
|-------------------------------------------|------------------------|---|
| Специальность<br>(направление подготовки) | 030300.62 - Психология | • |
| Поток (год зачисления)                    | 2013                   | • |
| Группа                                    | NC-12                  | • |

#### перенести ФИО из общего списка студентов в список тестируемых студентов:

| Общий список студентов  | Список тестируемых студентов |
|-------------------------|------------------------------|
| 🔽 Выделить всех         | Выделить всех                |
| 👿 Заречный В.П. (41255) | Заречный В.П. (41255)        |
| 👿 Зимина В.К. (41565)   | 🔽 Зимина В.К. (41565)        |
| 🔽 Петров Е.Н. (41325)   | → 🔽 Петров Е.Н. (41325)      |
| 🐷 Смолин Р.Г. (41689)   | Смолин Р.Г. (41689)          |
|                         | ←                            |
|                         |                              |
|                         |                              |
|                         |                              |
|                         |                              |
|                         |                              |

5) открыть / оставить закрытым доступ к логинам и паролям в ЛК студента:

🗹 Открыть доступ к логинам и паролям в личном кабинете студента

6) выбрать дисциплину:

| Дисциплина |                                               | * |
|------------|-----------------------------------------------|---|
|            | Гуманитарный, социальный и экономический цикл |   |
|            | Английский язык                               |   |
|            | История                                       |   |
|            | Культурология                                 |   |
|            | Политология                                   |   |
|            | Русский язык и культура речи                  |   |
|            | Социология                                    |   |
|            | Философия                                     |   |
|            | Экономика                                     | - |

#### 7) определить уровень трудоемкости:

| Грудоемкость | больше 2 кредитов |
|--------------|-------------------|
|--------------|-------------------|

# 8) сформировать структуру ПИМ, включая/исключая отдельные темы (при выборе «с конструированием»):

| Блок 1. Темы                              | 🗌 все темы                                                                                       | Балл | * |
|-------------------------------------------|--------------------------------------------------------------------------------------------------|------|---|
| не менее 14)                              | Раздел: Риторика                                                                                 | 4    |   |
| сумма баллов: 15                          | 🗹 Тема: Риторика как наука                                                                       | 1    |   |
|                                           | Тема: Речевое взаимодействие. Основные<br>единицы общения. Логические основы речевого<br>общения | 1    |   |
|                                           | 🗖 Тема: Оратор и его аудитория                                                                   | 1    |   |
|                                           | 🔽 Тема. Полготовка рели и публициое                                                              | 1    | • |
| Блок 2. Модули                            | 🗌 все модули                                                                                     | Балл | * |
| (сумма баллов должна быть<br>не менее 16) | 🗹 Раздел: Современный русский литературный язык                                                  | 2    |   |
| сумма баллов: 16                          | 🗹 Раздел: Современный русский литературный язык                                                  | 2    |   |
|                                           | Раздел: Стилистика                                                                               | 2    |   |
|                                           | Раздел: Стилистика                                                                               | 2    |   |
|                                           | 🗹 Раздел: Риторика                                                                               | 2    |   |
|                                           | Раздел: Риторика                                                                                 | 2    | • |
| Блок З. Кейс-задания                      | все кейс-задания                                                                                 | Балл | * |
|                                           | Кейс 1                                                                                           | 10   |   |
|                                           | Подзадача 1                                                                                      | 2    |   |
|                                           | Подзадача 2                                                                                      | 3    |   |
|                                           | Подзадача З                                                                                      | 2    |   |
|                                           | Подзадача 4                                                                                      | 3    |   |
|                                           | Кейс 2                                                                                           | 10   |   |
|                                           | Подзадача 1                                                                                      | 2    | • |

9) определить

продолжительность

тестирования

(система

автоматически проставляет продолжительность тестирования в зависимости от количества заданий, входящих в тест; при этом имеется возможность скорректировать продолжительность тестирования):

| Продолжительность тестирования | 78 |
|--------------------------------|----|
| (мин.)                         |    |

#### 11) указать дату проведения тестирования:

Планируемая дата тестирования

01.10.2013

12) нажать кнопку Добавить

#### ВАРИАНТ 2

(применим, если централизованная база ЛК студентов не создана)

#### 1) ввести номер студенческой группы:

Студенческая группа ИЮ-23

 определить форму подачи контингента тестируемых «списком» или «числом»:

| Форма подачи контингента | О из базы ФИО студентов, заполненной ответственным лицом ОУ |
|--------------------------|-------------------------------------------------------------|
|                          | ⊙ списком                                                   |
|                          | О числом                                                    |
|                          |                                                             |

#### 3) указать шифр ООП (НП):

| Шифр ООП | 021900.62 - Почвоведение                      |
|----------|-----------------------------------------------|
| (4500)   | 030100.62 - Философия                         |
| (0100)   | 030200.62 - Политология                       |
|          | 030300.62 - Психология                        |
|          | 030301.65 - Психология служебной деятельности |
|          | 030401.65 - Клиническая психология            |
|          | 030600.62 - История                           |
|          | 030900.62 - Юриспруденция                     |

4) ввести ФИО тестируемых:

| Список тестируемых<br>введите ФИО каждого тестируемого в<br>отдельной строке<br>количество тестируемых: 7 | Дёмина Г.А.<br>Колосова Е.Г.<br>Петрова К.Ю.<br>Рычков Н.И.<br>Симонова Н.П.<br>Смирнов К.И.<br>Тарасова С.М. |
|----------------------------------------------------------------------------------------------------|----------------------------------------------------------------------------------------------------|
|                                                                                                    |                                                                                                    |

#### или количество студентов:

Число тестируемых

15

#### 5) указать дисциплину:

| Дисциплина | Гумани тарный, социальный и экономический цикл<br>Английский язык | .]<br> |
|------------|-------------------------------------------------------------------|--------|
|            | История                                                           |        |
|            | Культурология                                                     |        |
|            | Политология                                                       |        |
|            | Русский язык и культура речи                                      |        |
|            | Социология                                                        |        |
|            | Философия                                                         |        |
|            | Экономика                                                         |        |
|            | Математический и естественнонаучный цикл                          | ·      |

### 6) определить уровень трудоемкости:

| Трудоемкость | 4 кредита | • |
|--------------|-----------|---|
|              | н кредита |   |

7) сформировать структуру теста включая/исключая отдельные темы (при выборе «с конструированием»):

| Блок 1. Темы<br>(сумма баллов должна быть<br>не менее 14) | <ul> <li>все темы</li> <li>Раздел: Философия, ее предмет и место в культур</li> </ul> | Балл 🔺<br>е 3 |
|-----------------------------------------------------------|---------------------------------------------------------------------------------------|---------------|
| сумма баллов: 20                                          | Тема: Предмет философии                                                               | 1             |
|                                                           | 🔽 Тема: Структура философии                                                           | 1             |
|                                                           | Тема: Функции философии                                                               | 1             |
|                                                           | Раздел: Исторические типы философии.<br>Философские традиции и современные дискуссии  | 4             |
| Блок 2. Модули<br>(сумма баллов должна быть               | 🗹 все модули                                                                          | Балл 🔺        |
| не менее 16)                                              | Раздел: Философия, ее предмет и место в культур                                       | e2            |
| сумма баллов: 20                                          | Раздел: Философия, ее предмет и место в культур                                       | e 2           |
|                                                           | Раздел: Исторические типы философии.<br>Философские традиции и современные дискуссии  | 2             |
|                                                           | Раздел: Исторические типы философии.                                                  | 2             |
|                                                           | Философские традиции и современные дискуссии                                          | <b>T</b>      |
|                                                           |                                                                                       |               |
| Блок 3. Кейс-задания                                      | все кейс-задания                                                                      | Балл 📥        |
|                                                           | Кейс 1                                                                                | 6             |
|                                                           | Подзадача 1                                                                           | 2             |
|                                                           | Подзадача 2                                                                           | 2             |
|                                                           | Подзадача 3                                                                           | 2             |

9) определить продолжительность тестирования (система автоматически проставляет продолжительность тестирования в зависимости от количества заданий, входящих в тест; при этом имеется возможность скорректировать продолжительность тестирования):

| Продолжительность тестирования | 80 |
|--------------------------------|----|
| (мин.)                         |    |

#### 10) указать дату проведения тестирования:

Планируемая дата тестирования

01.10.2013

11) нажать кнопку Добавить

#### ШАГ 3. ГЕНЕРАЦИЯ И ВЫВОД НА ПЕЧАТЬ ЛОГИНОВ И ПАРОЛЕЙ ДЛЯ ТЕСТИРОВАНИЯ СТУДЕНТОВ

#### РЕЖИМ УПРАВЛЕНИЯ ПЛАНАМИ ТЕСТИРОВАНИЯ ВКЛЮЧЕН

При включенном режиме управления планами тестирования организатор имеет право изменять статусы сформированных преподавателями планов тестирования.

*Статус «Ожидание»* устанавливается автоматически сразу после заполнения плана тестирования и сохраняется до момента утверждения/отклонения данной позиции организатором:

|            | ООП<br>(НП) ≑    | Дисциплина 🗢                       |                                       | Группа 🗢            | <b>0</b> ÷    | Список<br>тести-<br>руемых ≎ | Дата 🗢          | е́<br>Статус* ≑     | выгрузить в СЗ'<br>Действие |
|------------|------------------|------------------------------------|---------------------------------------|---------------------|---------------|------------------------------|-----------------|---------------------|-----------------------------|
|            | Bce 💌            | Bce                                | •                                     | Bce                 | -             |                              |                 | Bce 💌               |                             |
| 1          | 010100.62        | Концепции современного естествозна | ния                                   | M-3                 | 80            | <u>4</u>                     | 24.09.2014      | Ожидание            | × 🖍 🕼                       |
| 2          | 010100.62        | Культурология                      |                                       | M-3                 | 80            | 4                            | 24.09.2014      | Ожидание            | × 🖍 🗄                       |
| 3          | 010100.62        | Социология                         |                                       | M-3                 | 80            | 4                            | 24.09.2014      | Ожидание            | × 🖍 🗄                       |
| <b>D</b> ¢ | Фильтр ФОтме     | на фильтра 🥕 Настройка             | на 🛹 Стр                              | о. 🚺 из 1 🔛 🕨       | 1 10 💌        |                              |                 |                     |                             |
| >          | /словные о       | бозначения:                        |                                       |                     |               |                              |                 |                     |                             |
|            | 🥖 – изменить ин  | нформацию                          | 🗙 – удалить поз                       | ицию плана тестиров | ания          | <mark>,2</mark> -r           | ерейти к списку | у логинов и пароле! | ñ                           |
|            | 👉 – перейти к ра | езультатам тестирования [          | <mark>ф</mark> – перейти к ре<br>СОСХ | езультатам тестиров | ания в формат | е                            |                 |                     |                             |

*Статус «Утверждено»* означает, что организатор тестирования утвердил позицию и преподаватель может проводить тестирование. Список логинов и паролей для группы студентов генерируется автоматически:

| 00П<br>(НП) \$ | Дисциплина 🗢                                                                             |                                                                                                    | Группа ≑                                                                                                    | 0÷                                                                                                    | Список<br>тести-<br>руемых \$                                                                                                    | Дата ≑                                                                                                    | Е Статус* ≑                                                                                                    | действие                                                                                                    |
|----------------|------------------------------------------------------------------------------------------|----------------------------------------------------------------------------------------------------|----------------------------------------------------------------------------------------------------|----------------------------------------------------------------------------------------------------|----------------------------------------------------------------------------------------------------|----------------------------------------------------------------------------------------------------|----------------------------------------------------------------------------------------------------|----------------------------------------------------------------------------------------------------|
| Bce 💌          | Bce                                                                                      | •                                                                                                    | Bce                                                                                                    |                                                                                                    |                                                                                                    |                                                                                                    | Bce 💌                                                                                                    |                                                                                                    |
| 010100.62      | Концепции современного естествозна                                                       | ния                                                                                                    | M-3                                                                                                    | 80                                                                                                    | <u>4</u>                                                                                                    | 24.09.2014                                                                                                    | Утверждено                                                                                                    | <b>× / </b> / /:                                                                                                    |
| 010100.62      | Культурология                                                                            |                                                                                                    | M-3                                                                                                    | 80                                                                                                    | 4                                                                                                    | 24.09.2014                                                                                                    | Утверждено                                                                                                    | × 🖊 🔑 🗄                                                                                                    |
| 010100.62      | Социология                                                                               |                                                                                                    | M-3                                                                                                    | 80                                                                                                    | <u>4</u>                                                                                                    | 24.09.2014                                                                                                    | Утверждено                                                                                                    | × / 🧶 🗄                                                                                                    |
| ильтр ФОтме    | на фильтра 🥻 Настройка                                                                   | м 😽 Стр                                                                                                    | ). <u>1</u> из 1 🕨 🗾 10                                                                                                    | -                                                                                                    |                                                                                                    |                                                                                                    |                                                                                                    |                                                                                                    |
| словные о      | бозначения:                                                                              |                                                                                                    |                                                                                                    |                                                                                                    |                                                                                                    |                                                                                                    |                                                                                                    |                                                                                                    |
| – изменить ин  | формацию                                                                                 | 🗙 – удалить поз                                                                                                    | ицию плана тестирования                                                                                                    |                                                                                                    | <mark>/</mark> -r                                                                                                    | ерейти к списку                                                                                                    | логинов и паролей                                                                                                    |                                                                                                    |
| 1              | ООП<br>(HП) ≑<br>Все ▼<br>010100.62<br>010100.62<br>010100.62<br>010100.62<br>словные оч | ООП<br>(НП) ↓ Дисциплина ↓<br>Все Все<br>010100.62 Концепции современного естествозна<br>010100.62 Культурология<br>010100.62 Социология<br>010100.62 Социология<br>лътр ф Отмена фильтра и Настройка<br>словные обозначения: | ООП<br>(НП)  Дисциплина  Все  Все  Все  Все  ОПО100.62 Концепции современного естествознания ОПО100.62 Культурология ОПО100.62 Социология Пътр Ф Отмена фильтра  Настройка  Стк словные обозначения: - изменить информацию  Х−удалить поз | ООП<br>(НП)         Дисциплина         Группа           Все         Все         Все            010100.62         Концепции современного естествознания         М-3           010100.62         Культурология         М-3           010100.62         Социология         М-3           010100.62         Социология         М-3           стре ФОтмена фильтра          Настройка         на < | ОП<br>(НП)         Дисциплина         Группа         •           Все         Все         Все         •           10100.62         Концепции современного естествознания         М-3         80           010100.62         Культурология         М-3         80           010100.62         Социология         М-3         80           010100.62         Социология         М-3         80           льтр Ф Отмена фильтра / Настройка         •< | Список<br>Тести-<br>(НП) Ф Дисциплина Ф Группа Ф Ф руемых Ф<br>Все Все Все Все Все С<br>010100.62 Концепции современного естествознания М-3 80 4<br>010100.62 Культурология М-3 80 4<br>010100.62 Социология М-3 80 4<br>010100.62 Социология М-3 80 4<br>пътр Ф Отмена фильтра А Настройка Стр. 1 из 1 ро 10 с | Список<br>тести-<br>тести-<br>тести | Список<br>тести-<br>тести-<br>руемых Дата Ф Статус* Ф<br>Все ▼ Все ▼ Все ▼ Все ▼ Все ▼ Все ▼<br>010100.62 Концепции современного естествознания М-3 80 4 24.09.2014 Утверждено<br>010100.62 Культурология М-3 80 4 24.09.2014 Утверждено<br>010100.62 Социология М-3 80 4 24.09.2014 Утверждено<br>пътр Ф Отмена фильтра ✔ Настройка + << Стр. 1 из 1 ▶ + 10 ■<br>стовные обозначения:<br>- изменить информацию Халата стирования № 2 Ф Стр. 1 из 1 № + 10 ■ |

Перейти к списку логинов и паролей можно, нажав на пиктограмму 🥜 .

*Статус «Отклонено»* означает, что организатор обнаружил ошибку или несоответствие в плане тестирования. При этом преподаватель имеет возможность откорректировать или удалить данную позицию. В случае отклонения плана тестирования в личном кабинете преподавателя появляется статус «Отклонено»:

| ٦л | ан тест                  | ирования (компетентн              | юстный по,       | дход)              |                |                              |                  |                                |                 |
|----|--------------------------|-----------------------------------|------------------|--------------------|----------------|------------------------------|------------------|--------------------------------|-----------------|
|    |                          |                                   |                  |                    |                |                              |                  | X                              | )Выгрузить в CS |
|    | 00П<br>(НП) \$           | Дисциплина 🗢                      |                  | Группа ≑           | <b>0</b> ‡     | Список<br>тести-<br>руемых Ф | Дата ≑           | Статус* ≑                      | Действие        |
|    | Bce 💌                    | Bce                               | •                | Bce                | -              |                              |                  | Bce 💌                          |                 |
| 1  | 010100.62                | Концепции современного естествозн | нания            | M-3                | 80             | <u>4</u>                     | 24.09.2014       | Отклонено                      | × 🖍 🗠           |
| 2  | 010100.62                | Культурология                     |                  | M-3                | 80             | 4                            | 24.09.2014       | Отклонено                      | × 🖍 LB          |
| 3  | 010100.62                | Социология                        |                  | M-3                | 80             | 4                            | 24.09.2014       | Отклонено                      | × 🖍 🗄           |
| ¢  | ильтр ФОтмен             | на фильтра 🎤 Настройка            | и 🛹 Стр          | . 1 из 1 🕟         | 10 💌           |                              |                  |                                |                 |
| Y  | СЛОВНЫЕ О€ ✓—изменить ин | <b>5означения:</b>                | 🗙 – удалить позі | ицию плана тестиро | вания          | - <b>م</b>                   | терейти к списку | <sup>,</sup> логинов и паролей |                 |
|    |                          |                                   | 🙀 – перейти к ре | зультатам тестиро  | зания в формат | e                            |                  |                                |                 |

После редактирования преподавателем плана тестирования статус позиции вновь меняется на режим «Ожидание»:

|   |                 |                                    |                  |                         |          |                              |                 | Į.                | Выгрузить в СSV |
|---|-----------------|------------------------------------|------------------|-------------------------|----------|------------------------------|-----------------|-------------------|-----------------|
|   | 00П<br>(НП) \$  | Дисциплина 🗢                       |                  | Группа ≑                | •        | Список<br>тести-<br>руемых Ф | Дата ≑          | Статус* ≑         | Действие        |
|   | Bce 💌           | Bce                                | •                | Bce                     |          |                              |                 | Bce 💌             |                 |
|   | 010100.62       | Концепции современного естествозна | ания             | M-3                     | 80       | <u>4</u>                     | 24.09.2014      | Ожидание          | × 🖍 të          |
|   | 010100.62       | Культурология                      |                  | M-3                     | 80       | 4                            | 24.09.2014      | Ожидание          | × 🖍 EB          |
|   | 010100.62       | Социология                         |                  | M-3                     | 80       | 4                            | 24.09.2014      | Ожидание          | <b>×</b> 🖍 LB   |
| Φ | ильтр ФОтме     | на фильтра 🥻 Настройка             | та «а Стр        | о. 1 из 1 🕨 🖬 10        | •        |                              |                 |                   |                 |
| У | словные об      | Бозначения:                        |                  |                         |          |                              |                 |                   |                 |
|   | 🖊 – изменить ин | формацию                           | 🗙 – удалить поз  | ицию плана тестирования |          | <mark>,</mark> ,-r           | ерейти к списку | логинов и паролей |                 |
|   |                 |                                    | 🙀 – перейти к ре | зультатам тестирования  | з формат | е                            |                 |                   |                 |

#### РЕЖИМ УПРАВЛЕНИЯ ПЛАНАМИ ТЕСТИРОВАНИЯ ВЫКЛЮЧЕН

Если режим управления выключен, преподаватель при формировании плана самостоятельно генерирует логины и пароли для проведения тестирования студентов.

Для генерации и вывода на печать логинов и паролей необходимо:

- 1) нажать кнопку Сгенерировать логины и пароли в разделе «План тестирования»:
- 2) в разделе «План тестирования» выбрать интересующую позицию и перейти к списку логинов и паролей, нажав на пиктограмму *Р*:

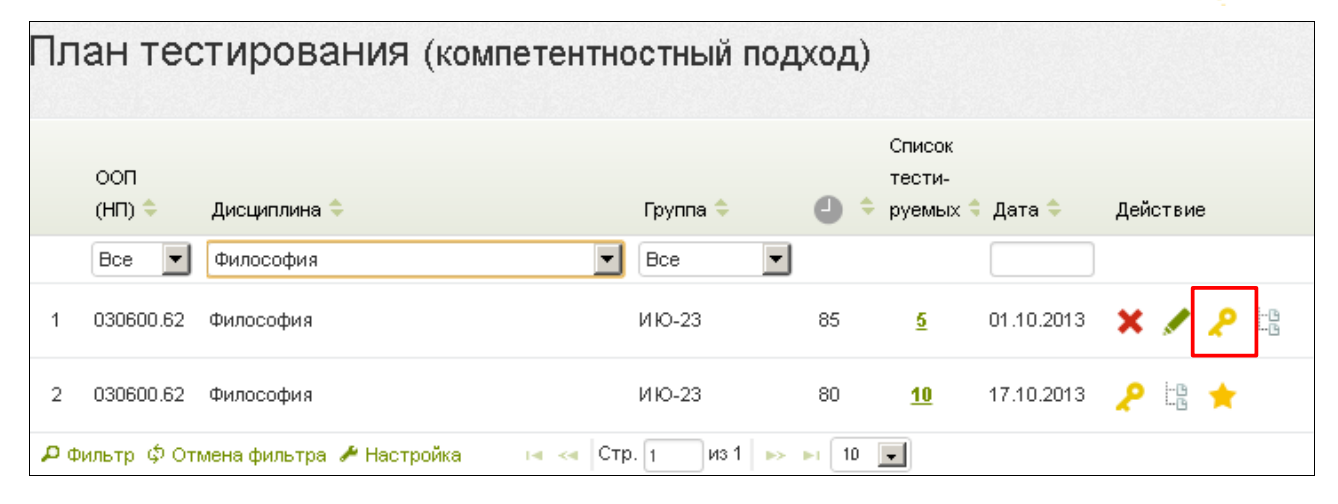

3) распечатать сгенерированные логины и пароли:

| Ν | Идентификатор студента | Логин      | Пароль     |
|---|------------------------|------------|------------|
| 1 | Дёмина Г.А.            | 01fs477080 | 7zdthdfspe |
| 2 | Колосова Е.Г.          | 01fs477081 | 4zcvtana8t |
| 3 | Петрова К.Ю.           | 01fs477082 | khhdzvf29i |
| 4 | Рычков Н.И.            | 01fs477083 | kybcsnmfji |
| 5 | Симонова Н.П.          | 01fs477084 | bra4c2n7he |
| 6 | Смирнов К.И.           | 01fs477085 | i4hvc7bm9u |
| 7 | Тарасова С.М.          | 01fs477086 | fkt7tp8fvp |

**Примечание.** Нажатием на гиперссылку **Вывести все логины и пароли** можно вывести на печать логины и пароли по всем дисциплинам.

#### ШАГ 4. ТЕСТИРОВАНИЕ СТУДЕНТОВ

Логины и пароли передаются студентам непосредственно перед началом тестирования.

Преподаватель имеет возможность отслеживать процесс тестирования студентов с помощью раздела «Монитор тестирования»:

| Мон               | нитор тести                                                            | оования                                               |                                               |                                                         |                                                 |                                               |                                                  |                                                   |
|-------------------|------------------------------------------------------------------------|-------------------------------------------------------|-----------------------------------------------|---------------------------------------------------------|-------------------------------------------------|-----------------------------------------------|--------------------------------------------------|---------------------------------------------------|
| Мон<br>еще<br>Инф | нитор тестирования по<br>е не начал тестирован<br>рормация представлен | зволяет отслеж<br>ие, кто в настоя<br>на только для с | ивать состоян<br>ящий момент<br>еансов тестир | иие текущего т<br>его проходит<br>ования за <b>те</b> к | тестирован<br>и кто тести<br><b>сущий ден</b> і | ия, показыва:<br>рование уже :<br>ь.          | я, кто из студе<br>завершил.                     | ентов                                             |
|                   | Профиль подготовки 🗢                                                   | Дисциплина 🗢                                          | ФИО ≑                                         | Логин 🗢                                                 | Статус<br>тестиро-<br>вания 🗢                   | Дата и время<br>начала<br>тестиро-<br>вания 🜩 | Дата и время<br>окончания<br>тестиро-<br>вания 🗢 | Остав-<br>шееся время<br>тестирова-<br>ния, мин 🜩 |
|                   | - BCE -                                                                | - BCE -                                               |                                               |                                                         | - BC8 - 💌                                       |                                               |                                                  |                                                   |
| 1                 |                                                                        | Философия                                             | Дёмина Г.А.                                   | 03fs405447                                              | продолжае                                       | r 09.03.2013<br>16:41                         | _                                                | 96                                                |
| 2                 |                                                                        | Философия                                             | Колосова<br>Е.Г.                              | 03fs405448                                              | завершено                                       | 09.03.2013<br>16:43                           | 09.03.2013<br>16:56                              | 94                                                |
| 3                 |                                                                        | Философия                                             | Петрова<br>К.Ю.                               | 03fs405449                                              | завершено                                       | 09.03.2013<br>16:45                           | 09.03.2013<br>16:51                              | 91                                                |
| P Pac             | сширенный фильтр 💠 От                                                  | менить фильтр                                         | I4 - «                                        | Стр. 1 из                                               | 1 🕨 🖬 🕻                                         | 20 💌                                          | Прос                                             | мотр 1 - 3 из 3                                   |

**Примечание.** Логины и пароли, сгенерированные для выполнения теста, студент может использовать только 1 раз. Если во время сеанса тестирования было прервано интернет-соединение, логин и пароль можно будет использовать повторно при условии, что не была нажата кнопка

Завершить тестирование

#### ШАГ 5. ПОЛУЧЕНИЕ РЕЗУЛЬТАТОВ ТЕСТИРОВАНИЯ СТУДЕНТОВ

После завершения студентом сеанса тестирования результаты автоматически появляются в разделе «Рейтинг-листы»:

| Pe | ЙТИНГ         | ПИСТЫ (компетентно           | стный подход)          |                              |            |          |
|----|---------------|------------------------------|------------------------|------------------------------|------------|----------|
|    | ооп<br>(нп) ≑ | Дисциплина ≑                 | Группа 🗢               | Кол-во<br>резуль-<br>татов ≑ | Дата ≑     | Действие |
|    | Bce 💌         | Все                          | 🔽 ИЮ-23                |                              |            |          |
| 1  | 030600.62     | Философия                    | ИЮ-23                  | 1                            | 24.01.2014 |          |
| ρφ | ильтр ФОтг    | мена фильтра 🥕 Настройка 👘 🗔 | < Стр. 1 Из 1 🕨 н 10 🛄 | -                            |            |          |

**Примечание.** Для удобства работы с рейтинг-листами предусмотрены функции сортировки и фильтрации данных. Нажав кнопку *Настройка*, организатор тестирования имеет возможность корректировать настройку столбцов:

| Настройка столбцов 🛛 🗙 |
|------------------------|
| 🗖 Этап проекта         |
| 🗖 Кафедра              |
| 🔽 ФИО преподавателя    |
| 🗖 ООП (НП)             |
| 💌 ΓΟC-ΙΙ (ΦΓΟC)        |
| 🔽 Дисциплина           |
| 💌 Кол-во результатов   |
| ✓ %                    |
| 🔽 Дата                 |
|                        |
| Отмена Применить       |
|                        |

Более подробную информацию о результатах тестирования по каждой группе студентов можно получить, щелкнув мышью по пиктограмме 🜟 (столбец «Действие»), в виде сокращенного рейтинга:

#### Данные тестирования студентов

#### расширенный рейтинг

Направление подготовки: 030600.62 - История Дисциплина: Философия Трудоемкость: 4 кредита Количество заданий в ПИМ: 25 Время, отведенное для выполнения заданий теста: 80 мин. Группа: ИЮ-23 Дата начала тестирования: 24.01.2014 Дата окончания тестирования: 24.01.2014

| N<br>n/n | ФИО студента | Логин      | Время<br>начала и<br>окончания<br>тестирования | Кол-во<br>заданий,<br>на которые<br>даны ответы | Количество набранных баллов                                                                                       | % набранных<br>баллов за<br>выполнение<br>ПИМ | Уровень обученности | Характеристика<br>результатов<br>обучения |
|----------|--------------|------------|------------------------------------------------|-------------------------------------------------|----------------------------------------------------------------------------------------------------|-----------------------------------------------|---------------------|-------------------------------------------|
| 1        | Рычков Н.И.  | 05fs331604 | 11:00 - 11:00                                  | 6 из 25                                         | Блок 1 - <b>29% (4 из 14 балла)</b><br>Блок 2 - <b>0% (0 из 16 баллов)</b><br>Блок 3 - <b>0% (0 из 20 баллов)</b> | 8%                                            | первый уровень      |                                           |

#### Описание уровней обученности по дисциплине "Философия":

Первый уровень: Результаты обучения студентов свидетельствуют об усвоении ими некоторых элементарных знаний основных вопросов по дисциплине "Философия". Допущенные ошибки и неточности показывают, что студенты не овладели необходимой системой знаний по дисциплине "Философия" Второй уровень: Достигнутый уровень оценки результатов обучения показывает, что студенты обладают необходимой системой знаний и владеют некоторыми умениями по дисциплине "Философия". Студенты способны понимать и интерпретировать освоенную информацию, что является основой успешного формирования умений и навыков для решения практико-ориентированных задач.

Третий уровень: Студенты продемонстрировали результаты на уровне осознанного владения учебным материалом и учебными умениями, навыками и способами деятельности по дисциплине "Философия". Студенты способны анализировать, проводить сравнение и обоснование выбора методов решения заданий в практико-ориентированных ситуациях.

Четвертый уровень: Достигнутый уровень оценки результатов обучения студентов по дисциплине "Философия" является основой для формирования общекультурных и профессиональных компетенций, соответствующих требованиям ФГОС. Студенты способны использовать сведения из различных источников для успешного исследования и поиска решения в нестандартных практико-ориентированных ситуациях.

#### или в виде расширенного рейтинга:

| Данные тестирования студентов<br><u>согращённый рейтииг</u><br>Направление подготовки: 000600.62 - История<br>Дисциплича: Философия<br>Трудоемкость: 4 кредита<br>Количество з дараний в ПИМ: 25<br>Время, потежденное для выполнения заданий теств: 80 мин.<br>Бремя, готежденное для выполнения заданий теств: 80 мин. |                            |                                       |                                                |                                          |                                                                                             |                                             |                     |     |    |     |    |      |    |    |      |      |      |      |     |      |    |    |    |      |      |     |      |      |      |      |      |      |      |
|----------------------------------------------------------------------------------------------------|----------------------------|---------------------------------------|------------------------------------------------|------------------------------------------|---------------------------------------------------------------------------------------------|---------------------------------------------|---------------------|-----|----|-----|----|------|----|----|------|------|------|------|-----|------|----|----|----|------|------|-----|------|------|------|------|------|------|------|
| дата начал<br>Дата оконч                                                                                                    | а тестирова<br>ания тестир | ювания: 24.01.2014<br>ювания: 24.01.2 | 014                                            |                                          |                                                                                             |                                             |                     |     |    |     |    |      |    |    |      |      |      |      |     |      |    |    |    |      |      |     |      |      |      |      |      |      |      |
|                                                                                                    |                            |                                       | Persona                                        | Кол-во                                   |                                                                                             | %                                           |                     |     |    |     | Бл | ок 1 |    |    |      |      |      |      | Бло | ок і | 2  |    |    |      |      |     |      | Бл   | юк 3 | -    |      |      |      |
| N<br>n/n                                                                                                    | ФИО<br>студента            | Логин                                 | оремя<br>начала и<br>окончания<br>тестирования | заданий,<br>на которые<br>даны<br>ответы | Количество набранных баллов                                                                 | набранных<br>баллов за<br>выполнение<br>ПИМ | Уровень обученности | 12  | 34 | 56  | 78 | 9 1  | 11 | 12 | 13 1 | 4 1: | 5 16 | 5 17 | 18  | 19   | 20 | 21 | 22 | 23.1 | 23.2 | 23. | 3 24 | .1 2 | 4.2  | 24.3 | 25.1 | 25.2 | 25.3 |
| 1                                                                                                    | P MY NOB<br>H.M.           | 051x331604                            | 1120-1120                                      | 6 10 25                                  | 6.000 1-29% (4.01 14 02.003)<br>8.000 2-0% (4.01 14 02.003)<br>5.000 3-0% (9.01 20 02.0003) | 3%                                          | repsufyporers       | 0 1 | 11 | 0 1 | 00 | 00   |    | 0  | 0    |      |      |      | a   | 0    | D  | D  | a  | D    | D    | D   |      | 3    | D    | D    | 0    | . 0  |      |

Характеристика результатов обучения каждого студента может быть выведена на экран также с помощью пиктограммы 📃 и имеет вид:

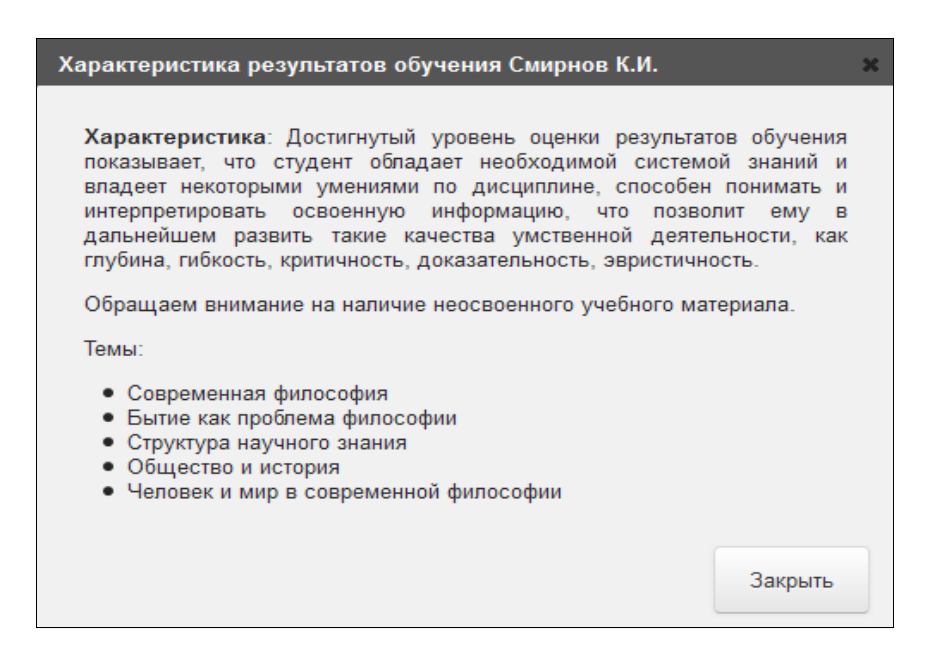

#### ШАГ 6. АНКЕТИРОВАНИЕ

# Для дальнейшего совершенствования проекта преподавателю предлагается ответить на вопросы анкеты в разделе «Анкета»:

| Анкета для преподавателей по итогам реализации проекта "Федеральный Интернет-экзамен в сфере<br>профессионального образования" ( <mark>октябрь 2014 г январь 2015 г</mark> .) |                                                                                                    |                                                                          |  |  |  |  |  |  |  |
|----------------------------------------------------------------------------------------------------|----------------------------------------------------------------------------------------------------|--------------------------------------------------------------------------|--|--|--|--|--|--|--|
| 1.                                                                                                    | Обеспечивает ли структура содержания ПИМ "с конструированием" возможность выбора тем и                                                                                                    | Ода                                                                      |  |  |  |  |  |  |  |
|                                                                                                    | модулей в соответствии с Вашей рабочей программой?                                                                                                    | О нет (укажите название<br>дисциплин (-ы)                                |  |  |  |  |  |  |  |
| 2.                                                                                                    | По каким темам и разделам дисциплины, не включенным в структуру содержания ПИМ "с<br>конструированием", Вы бы хотели провести тестирование студентов? Для каждой дисциплины<br>укажите наименование темы (тем) и модуля (модулей)? |                                                                          |  |  |  |  |  |  |  |
| З.                                                                                                    | Соответствует ли структура содержания ПИМ "без конструирования" особенностям Вашей                                                                                                    | О да                                                                     |  |  |  |  |  |  |  |
|                                                                                                    | рабочей программы по дисциплине?                                                                                                    | <ul> <li>О нет (укажите название<br/>дисциплины и направление</li> </ul> |  |  |  |  |  |  |  |
|                                                                                                    |                                                                                                    | подготовки)                                                              |  |  |  |  |  |  |  |

После ввода ответов на вопросы анкеты необходимо нажать на кнопку Ответить.